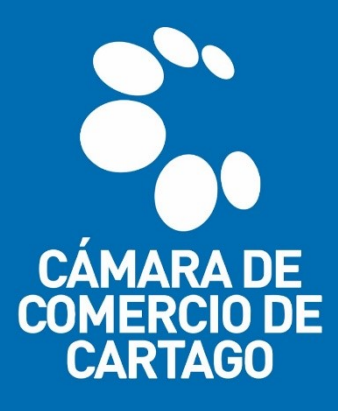

## **TRÁMITES VIRTUALES** SISTEMA INTEGRADO DE INFORMACIÓN – SII

## "CANCELACIÓN – MATRÍCULA MERCANTIL"

1. Ingresa al portal virtual <u>SII.CONFECAMARAS.CO</u> y ubica el logo de la CÁMARA DE COMERCIO DE CARTAGO.

| Sistema Integrado de Información SII3 |                                                           | ٥                                                                                        |   |
|---------------------------------------|-----------------------------------------------------------|------------------------------------------------------------------------------------------|---|
|                                       | Õ                                                         |                                                                                          |   |
|                                       | Confecámaras<br>Red de Câmaras de Cornercio               |                                                                                          |   |
| Acce                                  | so al Sistema Integrado de Info                           | ormación                                                                                 |   |
| Buscar cámara de comercio             | . ×                                                       |                                                                                          |   |
|                                       |                                                           |                                                                                          |   |
| C Léanna la Guarcia<br>de Frances     | Entres de Comercio<br>de Buga                             | CA MA RA<br>DE COLLERCO<br>DE SEVILLA<br>ARENISUREIRO<br>Genero de Comercio<br>del Hullo |   |
|                                       | CAMARA DE COMERCIO DE IPIALES                             |                                                                                          |   |
|                                       | Corput St Coresco<br>DE WALEDURAR<br>Weak weat all strate |                                                                                          |   |
|                                       | Cámara de                                                 |                                                                                          | C |

2. Inicia sesión en el portal con los datos del usuario previamente registrado y verificado. <u>(Véase quía de registro y verificación de usuarios)</u>

| Sistema Integrado de Información SII3                                                                                                    |   |
|----------------------------------------------------------------------------------------------------|---|
| Accaso al Sistema Integrado de Información                                                                                                    |   |
|                                                                                                    |   |
| CÁMARA DE<br>COMERCIO DE<br>CARTAGO                                                                                                    |   |
| Correo Electrónico / Usuario (*)                                                                                                    |   |
| prueba@camaracartago.org                                                                                                    |   |
| Identificación (*) 🥑                                                                                                    |   |
| 1111222555                                                                                                    |   |
| Clave (*)                                                                                                    |   |
|                                                                                                    |   |
| ¿Olvidó la contraseña?                                                                                                    |   |
|                                                                                                    |   |
| Ingresar                                                                                                    |   |
| Si aún no está inscrito (registrado), por favor oprima el botón 'REGISTRARSE' para<br>realizar su solicitud de registro.                                                                                                    |   |
| Registrarse                                                                                                    |   |
| Dado que accederá a la información contenida en los registros que<br>administra nuestra organización, se have encesario tener la información<br>básica de la pesona que entalía las consultas, y/o que tentra asinchues, por<br>este motivo en encesario que rasiles ruegistos. Así mismo podrenos<br>brindaru una experienta insi personalizada. | 2 |

- Una vez iniciada la sesión en el portal SII, utiliza el MÓDULO DE BÚSQUEDA para consultar e identificar el expediente de <u>Matrícula Mercantil</u> o la <u>Inscripción de</u> <u>la Entidad sin Ánimo de Lucro</u>, sobre la cual se requiere radicar la petición de mutación o actualización de datos.
  - Utilice los parámetros de búsqueda a su alcance, tales como: Matrícula, Proponente, Nombre, Palabras Clave e Identificación/NIT.

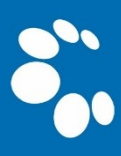

 Se recomienda utilizar los parámetros (Palabra Clave o Identificación/NIT) para una consulta más efectiva.

| CIMARA DE<br>COMBERCO DE<br>CARTAGO |   | CAMARA DE COMERCIO DE CARTAGO                                                                                                    |                                                                                                    |                   | *                              | (          | PG       |
|-------------------------------------|---|----------------------------------------------------------------------------------------------------|----------------------------------------------------------------------------------------------------|-------------------|--------------------------------|------------|----------|
| CONSULTAS Y TRANSACCIONES           | < | Información diaria                                                                                                    |                                                                                                    |                   |                                |            |          |
|                                     |   | 0 Matriculados 0 Renova                                                                                                    | dos 0 Solicitudes de Registro                                                                                                    |                   | 0 Inscripciones R<br>Mercantil | egistro    | ~~       |
|                                     |   | 0 Inscripciones Registro 0 Inscripc<br>Esadl                                                                                                    | iones Proponentes                                                                                                    |                   |                                |            |          |
|                                     |   | Q Búsqueda                                                                                                    |                                                                                                    | ខ                 | Mis trámites                   | 0 (        | 0 0      |
|                                     |   | A continuación podrá consultar una matricula o proponente a<br>"Acciones" podrá iniciar consultas, renovaciones, inscripcione<br>otros servicios en los que requiera de la selección de un expedi | partir de los criterios indicados. Posteriormente desde el botón<br>s, cancelaciones, adquirir servicios, actualizaciones de datos u<br>ente matriculado o proponente. | LBB2D5 - ren<br>F | ovacionmatricula<br>o          | 2021-11-10 | ٩        |
|                                     |   | Matrícula                                                                                                    | Proponente                                                                                                    | MMEBUL - m        | utacionregmer                  |            |          |
|                                     |   | Matrícula                                                                                                    | Proponente                                                                                                    | Firmado electro   | nicamente                      | 2021-11-10 | <b>Q</b> |
|                                     |   | Nombre                                                                                                    | Palabras                                                                                                    | MOGL8M - n        | utacionregmer                  |            |          |
|                                     |   | Nombre                                                                                                    | Palabras                                                                                                    | Validada          |                                | 2021-11-10 |          |
|                                     |   | Identificación / NIT                                                                                                    |                                                                                                    | LLYEZO - mu       | acionregmer                    |            |          |
|                                     |   | 11122200031                                                                                                    |                                                                                                    | Salvada           |                                | 2021-11-09 | ۹.       |
|                                     |   |                                                                                                    | 🛧 Limpiar 🔍 Continuar                                                                                                    | NLHHIW - ac       | tualizacionproponente          |            |          |
|                                     |   |                                                                                                    |                                                                                                    | Reingresado       |                                | 2021-10-22 | Q        |

 4. Ya identificado el expediente requerido, procede a seleccionar el botón de Acciones 

 > Operaciones Mercantil/ESADL > Solicitud de cancelación del Registro Mercantil.

|               | CÁMARA DE<br>DOMERCIO DE<br>CARTAGO | c        | amara de co          | OMERCIC              | ) de cartag                                        | 60                                                   |                                                             |                               |                      |                                  |                                  |                     |                          | ۶               |                                   | PG                    |
|---------------|-------------------------------------|----------|----------------------|----------------------|----------------------------------------------------|------------------------------------------------------|-------------------------------------------------------------|-------------------------------|----------------------|----------------------------------|----------------------------------|---------------------|--------------------------|-----------------|-----------------------------------|-----------------------|
| Buscar        |                                     | ×        | 1                    |                      |                                                    |                                                      |                                                             |                               |                      |                                  |                                  |                     |                          |                 |                                   |                       |
| CONSULTAS Y 1 | TRANSACCIONES <                     |          | T Criterios del      | filtro               |                                                    |                                                      |                                                             |                               |                      |                                  |                                  |                     |                          |                 |                                   | •                     |
|               |                                     |          | Identificación:      | 111222000            | 031                                                |                                                      |                                                             |                               |                      |                                  |                                  |                     |                          |                 |                                   |                       |
|               |                                     |          |                      |                      |                                                    |                                                      |                                                             |                               |                      |                                  |                                  |                     |                          |                 |                                   | _                     |
|               |                                     |          | <b>Q</b> Consulta de | e expedien           | tes                                                |                                                      |                                                             |                               |                      |                                  |                                  |                     |                          | « « .           | Atrás 1 Sigu                      | iente >               |
|               |                                     |          |                      |                      |                                                    |                                                      |                                                             |                               |                      |                                  |                                  |                     |                          | Buscar:         |                                   | - 1                   |
|               |                                     |          | Accione 11           | Matrina              | Proponente                                         | Identificación                                       |                                                             | Nombre                        | Razón Social         | Municipio                        | Fecha <sup>11</sup><br>matricula | Fecha<br>renovación | Último Año<br>Renovación | Estado<br>Datos | Estado <sup>11</sup><br>Matricula | Esta<br>Propor        |
|               |                                     |          |                      | 96802                |                                                    | 11122200031                                          | PÉREZ PEPITO<br>Organización<br>Categoría:<br>Dirección: Cl | D<br>11 PERSONA<br>L 14 NRO 1 | 1<br>NATURAL<br>D-83 | 1<br>CARTAGO                     | 1<br>20190812                    | 1<br>20210316       | 2021                     | t<br>REVISADO   | :<br>MA                           |                       |
| C<br>×        | AMARA DE COME                       | ERC<br>0 | IO DE CAR            | Accion<br>C C<br>C O | nes del exp<br>onsultas Mer<br>peraciones N<br>Ren | rcantil/ESADL<br>/lercantil/ESADL<br>/lercantil/ESAD | 802<br>)L                                                   | 0                             | Soli                 | citar certificad                 | 05                               | ×                   |                          |                 |                                   |                       |
|               |                                     |          |                      |                      |                                                    |                                                      |                                                             | •                             |                      |                                  |                                  | •                   |                          |                 |                                   |                       |
|               | Q. Consulta de exp                  | oedie    | entes                |                      | Radicar di                                         | ocumentos sin co                                     | osto                                                        | Ð                             | Inscripci            | ones de docur                    | nentos                           | Ø                   |                          |                 |                                   |                       |
|               |                                     |          |                      |                      | Actualizació                                       | in de datos (mut                                     | ación)                                                      | 0                             | Regist               | ro de Libros Fi                  | sicos                            | V                   |                          |                 |                                   |                       |
|               | Acciones Matri                      | icula    | Proponer             |                      | Registro                                           | Libros electronic                                    | 05                                                          | 0                             | Solicitud de canc    | elación del Reg                  | gistro Mercan                    | til 📀               | 11 Últin<br>Rend         | no Año          | Estado<br>Datos                   | 1. Estado<br>Matricul |
|               | î<br>(@) 96                         | 5802     | 1                    |                      | Inclusion Dcto                                     | s en Libro Elect.                                    | de Actas                                                    | 0                             | Construction         | ud de cancelac<br>egistro Mercar | ción del<br>ntil                 | 0                   | 1 2                      | 1               | REVISADO                          | MA                    |
|               |                                     |          |                      | Inc                  | clusion Dctos e                                    | n Libro Elect. de                                    | Accionistas                                                 | 0                             |                      |                                  |                                  |                     |                          |                 |                                   |                       |
|               |                                     |          |                      | <b>O</b> 0           | peraciones P                                       | roponentes                                           |                                                             |                               |                      |                                  |                                  |                     |                          |                 |                                   |                       |

**5.** Selecciona el motivo de cancelación de la matrícula mercantil y posteriormente procede a dar una descripción amplia del motivo electo. Posteriormente dirígete al botón **CONTINUAR**.

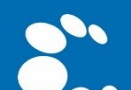

| CAMARA DE COMERCIO DE CARTAGO                                                                                                    | ح الا                                                                                                    |
|----------------------------------------------------------------------------------------------------|----------------------------------------------------------------------------------------------------|
|                                                                                                    |                                                                                                    |
| Solicitud de Cancelación - seleccionar matrícula                                                                                                    |                                                                                                    |
| Lo invitamos a ponerse en contacto con nuestros asesores al número 57-2-2179912 Ext 123 y 124 o al correo elect<br>Matrícula Mercantil. Si está seguro de continuar con la solicitud de cancelación, digite la información que se solicita | rónico registro@camaracartago.org con el ánimo de que lo podamos orientar antes de proceder con la cancelación de<br>a continuación. |
| Por favor digite el número de matrícula mercantil para el cual desea realizar la solicitud de cancelación. Tenga en cue                                                                                                    | nta que la solicitud de cancelación solo es permitida para las personas naturales y los establecimientos de comercio.                |
| Matrícula (*)                                                                                                    | Motivo de la cancelación (*) 😧                                                                                                    |
| 96802                                                                                                    | Voluntaria                                                                                                    |
| Observa                                                                                                    | ciones (*) 😧                                                                                                    |
|                                                                                                    | ♥ Continuar                                                                                                    |
| Si inició previamente un trámite de solicitud de cancelación y desea retomario, indique a continuación el número de                                                                                                    | recuperación.                                                                                                    |
| Número d                                                                                                    | e recuperación                                                                                                    |
| NÚMERO D                                                                                                    | RECUPERACIÓN                                                                                                    |
| <b>▲</b> Limplar                                                                                                    | Continuar                                                                                                    |

6. Corrobora los datos cargados al portal y observa la liquidación del valor que deberá ser pagado a través de la pasarela virtual de pagos; posteriormente selecciona la opción FIRMA ELECTRÓNICO.

| CAMARA DE CON                   | Mercio de Cart                | IAGO                              |                                  |                             |                        |                          |                      | *                  | PG         |
|---------------------------------|-------------------------------|-----------------------------------|----------------------------------|-----------------------------|------------------------|--------------------------|----------------------|--------------------|------------|
| Apreciado usuario,              | usted podrá recuper           | ar su trámite en cualquier mome   | nto citando el siguiente núme    | ero de recuperación: LZR3D  | N                      |                          |                      |                    |            |
| 🛱 Datos del trámi               | ite                           |                                   |                                  |                             |                        |                          |                      |                    |            |
| Apreciado usuario<br>CONTINUAR. | o, por favor valide la        | información de la matrícula merc  | antil seleccionada, verifique el | l motivo y la observación d | e la cancelación. En e | caso de estar de acuerdo | o con el costo de la | transacción, oprim | a el botón |
| Nro. Recuperación               |                               |                                   | Liquidación                      |                             |                        | Estado                   |                      |                    |            |
| LZR3DN                          |                               |                                   | 533871                           |                             |                        | Validada                 |                      |                    |            |
| Matrícula base:                 | strícula base: Mombre base: M |                                   |                                  | Motivo cancelación:         |                        |                          |                      |                    |            |
|                                 |                               |                                   |                                  |                             |                        | VOLUNTARIA               |                      |                    | ~          |
|                                 | Ob                            | servaciones a la cancelación      |                                  |                             |                        |                          |                      |                    |            |
|                                 | TE                            | ERMINACIÓN DE LA ACTIVIDAD ECC    | NOMICA                           |                             |                        |                          |                      |                    |            |
| LIQUIDACIÓN<br>A continuación s | e despliega la liquidad       | ión de los servicios solicitados. |                                  |                             |                        |                          |                      |                    |            |
| Servicio                        | Nombre                        |                                   |                                  |                             | Expediente             | Cantidad                 | Vr. Uni              | Vr. Parcial        |            |
| 01031509                        | CANCELACION D                 | E MATRICULA (NO AUTOMATICO)       |                                  |                             | 96802                  | 1                        | 0                    | \$12,300           |            |
|                                 |                               |                                   |                                  |                             |                        |                          | Total                | \$12,300           |            |
|                                 |                               |                                   |                                  |                             |                        |                          |                      |                    |            |
| 🛱 Anexos a la soli              | icitud de cancelació          | n                                 |                                  |                             |                        |                          |                      |                    |            |

## 7. Acepta los términos del firmado electrónico y confirma el correo del usuario firmante.

| Civara de<br>Divisera de<br>Cartago | CAMARA DE COM               | 🖋 Proceso de firmado electrónico                |                         | :: × |                   | r           | PG |
|-------------------------------------|-----------------------------|-------------------------------------------------|-------------------------|------|-------------------|-------------|----|
| Buscar CONSULTAS Y TRANSACCIONES    | X                           | 2 MUTACIONREGI                                  | MER N° YGEZPP           |      |                   |             | _  |
|                                     | Datos generales             | SOLICITUD MUTACIC                               | IN DE ACTIVIDAD         |      |                   |             |    |
|                                     | Nro. Recuperación<br>YGEZPP | Confirme a continuación los datos de la persona | que firmará el trámite. |      | Estado<br>Salvada |             |    |
|                                     | LIQUIDACIÓN                 | Número de identificación                        | Correo electrónico      |      |                   |             |    |
|                                     | A continuación se           | Primer apellido Primer nombre                   | Segundo apellido        |      |                   |             |    |
|                                     | Servicio                    |                                                 |                         |      | Vr. Uni           | Vr. Parcial |    |
|                                     | 01031571                    | Celular                                         |                         |      | \$0               | \$12,300    |    |
|                                     |                             |                                                 |                         |      | Valor bruto       | \$12,300    |    |
|                                     |                             | Direcc                                          | ión                     |      | lva               | \$0         |    |
|                                     |                             | 🖋 Estoy de ac                                   | uerdo y acepto          |      | Total             | \$12,300    |    |

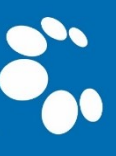

| Câmaa qe<br>caesicabe<br>caesicabe | CAMARA DE COME                                                            | Por favor confirme el correo electrónico. Le solicitamos la confirmación pues                               | × |               | PG |
|------------------------------------|---------------------------------------------------------------------------|----------------------------------------------------------------------------------------------------|---|---------------|----|
| Buscar                             | Mutación (Confirms     Datos generales o     Nro. Recuperación     YGEZPP | debenos asegurarnos que el correc asociado con el usuario y al que llegarán los<br>soportes es el correcto. |   | 51-<br>201203 |    |
|                                    | LIQUIDACIÓN                                                               |                                                                                                    |   |               |    |

8. A continuación, indica la contraseña segura del usuario y posteriormente selecciona la opción **FIRMAR.** Automáticamente se confirmará el proceso exitoso del firmado electrónico.

| Cimata de<br>Objetico de<br>Cartado            | CAMARA DE COM                                        | 🕈 Proceso de firmado electrónico                                                                                                    | 51 × 12                                    | ≯ PG                                |
|------------------------------------------------|------------------------------------------------------|----------------------------------------------------------------------------------------------------|--------------------------------------------|-------------------------------------|
| Buscar                                         | ×                                                    | MUTACIONREGMER N° YGEZPP                                                                                                    |                                            |                                     |
| CONSULTAS Y TRANSACCIONES                      | Mutación (Confirm                                    | A través de esta pantalla usted puede confirmar el firmado electrónico del trámite<br>realizando.                                                                                                    | e que está                                 | _                                   |
|                                                | Nro. Recuperación<br>YGEZPP<br>LIQUIDACIÓN           | Forma de firmado Firmante CLAVE Exige verificado Tipo de trámite                                                                                                    | Estado<br>Salvada                          |                                     |
|                                                | A continuación se<br>Servicio                        | si mutadonegmer<br>Nombre Identificación<br>Email Celular                                                                                                    | Vc. Uni                                    | Vs. Parcial                         |
|                                                | 01031571                                             | Para poder firmar electrónicamente el trámite, se requiere que usted indique su o<br>segura. Este dato nos permiten tener la centeza que usted si es la persona autori<br>realizar este proceso.                                                                                                    | so<br>vontraseña<br>zada para Ne<br>Total  | 512,300<br>512,300<br>50<br>512,300 |
|                                                | Z Datos modificad                                    | Con este proceso de firmado untel ACEPTA que está de acuerdo y conoce el con<br>los formularios, las solicitudes y los documentos que se anexan al trámite.                                                                                                    | itenido de                                 |                                     |
|                                                | Campo modificado<br>Dirección comercial              | Contrasena segura C                                                                                                    | CL25 NRO. 10-1                             | Buscan                              |
| Cistan are<br>consistent are<br>consistent are | CAMARA DE COM                                        | Proceso de firmado electrónico                                                                                                    | E ×                                        | ≯ PG                                |
| Buscar CONSULTAS Y TRANSACCIONES               | X III Mutación (Confirm                              | $\bigotimes$                                                                                                    |                                            | _                                   |
|                                                | Datos generales Nro. Recuperación MGEZPP LIQUIDACIÓN | El trámite ha sido firmado electrónicamente de forma satisfactoria.<br>Señor usuario, a su correo electrónico hemos enviado un mensoje indicando que el<br>firmado los astisfactorio y se incluye un enloce donde se puede decargar el sobre eles<br>el contenido del trámito. Le recomendamos que almacene dicha información do<br>constituye en el soporte del proceso realizado. | l proceso de<br>ctrónico con<br>ado que se |                                     |
|                                                | A continuación se                                    | Por favor cierre esta ventana para continuar con el proceso de pago.                                                                                                    |                                            |                                     |
|                                                | Servicio<br>01031571                                 |                                                                                                    | Cerrar Vr. Uni<br>50<br>Valor bruto        | Vr. Parcial<br>\$12,300<br>\$12,300 |
|                                                |                                                      |                                                                                                    | Iva                                        | 50                                  |

9. Una vez efectuado el proceso de firmado electrónico, se habilitará el módulo para efectuar el PAGO NO PRESENCIAL de la transacción, selecciona la opción \$ RECIBIR PAGO.

| A continuación :                                                | e despriega la liquidación de los servicios solicitados.                                                                              |                                                                                                    |                                                 |                        |                            |                             |
|-----------------------------------------------------------------|----------------------------------------------------------------------------------------------------|----------------------------------------------------------------------------------------------------|-------------------------------------------------|------------------------|----------------------------|-----------------------------|
| ervicio                                                         | Nombre                                                                                                    |                                                                                                    | Expediente                                      | Cantidad               | Vr. Uni                    | Vr. Parcial                 |
| 1031509                                                         | CANCELACION DE MATRICULA (NO AUTOMATICO)                                                                                              |                                                                                                    | 96802                                           | 1                      | 0                          | \$12,300                    |
|                                                                 |                                                                                                    |                                                                                                    |                                                 |                        | Valor bruto                | \$12,300                    |
|                                                                 |                                                                                                    |                                                                                                    |                                                 |                        | Iva                        | \$0                         |
|                                                                 |                                                                                                    |                                                                                                    |                                                 |                        | Total                      | \$12,300                    |
| nexos a la so<br>portes                                         | icitud de cancelación                                                                                                    |                                                                                                    |                                                 |                        |                            |                             |
| nexos a la sol<br>oportes<br>Apreciado usua<br>sor el propietar | icitud de cancelación<br>rio, a continuación anexe los soportes documentales p<br>o del establecimiento de comercio. Los documentos a | ara continuar con el trámite. Recuerde que la solici<br>anexar deben estar en formato PDF y tener un tan | tud de cancelación debe s<br>año máximo de 4MB. | er presentada directam | ente por la Persona Natura | al actuando en nombre propi |

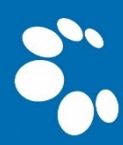

 Diligencia los datos del CLIENTE / PAGADOR, los cuales serán el insumo para elaborar la factura electrónica que será enviada al correo electrónico del usuario.

| <td< th=""><th>****</th><th>DATOS DEL CLIE</th><th>NTE / PAGADO</th><th>R ****</th><th></th></td<>                                                                                                    | ****                            | DATOS DEL CLIE                 | NTE / PAGADO               | R ****        |                                      |
|----------------------------------------------------------------------------------------------------|---------------------------------|--------------------------------|----------------------------|---------------|--------------------------------------|
| Persona natural       Cédula de ciudadania (1)       I11222004         En caso de personas naturales indíque apelidos y nomple       En caso de personas naturales indíque apelidos y nomple         Primer apolia       Segundo apelido       Primer nombre         PREZ       PEPTO       Segundo nombre         Datos de ubicación comercial       Konco de ubicación comercial       Código postal         CL 12 NRO. 22-33       CARTAGO (NAL)          Otos de ubicación para notificación Duplique dede datos comerciales       Código postal         K Dirección       * Município       Código postal         CL 12 NRO. 22-33       CARTAGO (NAL)          Datos de ubicación para notificación Duplique dede datos comerciales       Código postal         CL 12 NRO. 22-33       CARTAGO (NAL)          Datos para contracto no presencial       * Lenguaje         CartaGo (NAL)           Datos para contracto no presencial       * Lenguaje         Correo electrónico       * Confirmación correo electrónico          Indique su correo electrónico y confirmelo       *          puebas@gmail.com       * Responsabilidad fiscal       Kódigo régimento       Nombre impuesto         No responsabilidad fixal       Koresponsabilidad fixal       Código impuesto                                                                                                    | ★ Tipo de cliente               | * Tipo identificación          |                            | * Identifica  | ación d <b>e contra</b>              |
|                                                                                                    | Persona natural                 | Cédula de ciudadanía           | (1) 🗸                      | 11122200      | 004                                  |
| En caso de personas naturales indíque apellidos y nomero:         Primer apellió       Segundo apellido         PÉREZ       ENTO         Datos de ubicación comercial       EPTO         ¢ Orección       * Municipio       Código postal         C1 12 NRO. 22-33       CARTAGO (VAL)          Antos de ubicación para notificación       Duplique desde datos comercials         ¢ Dirección       * Municipio       Código postal         C1 12 NRO. 22-33       CARTAGO (VAL)          Datos para contacto no presencial       * Lenguaje         Teléfono fijo       Nro. Celular       * Pais         Verence electrónico       * Confirmación corres electrónico          Indique su correo electrónico y confirmelo       * Confirmación corres electrónico          Indique su correo electrónico y confirmelo       * Confirmación corres electrónico          Indique su correo electrónico y confirmelo       * Confirmación corres electrónico          Indique su correo electrónico y confirmelo       * Confirmación corres electrónico          No responsabili de IVA       * Responsabili de focal       Código inpuesto       Nombre impuesto                                                                                                    |                                 |                                |                            | En caso de Ní | TS incluya el dígito de verificación |
| Primer apellin     Segundo apellido     Primer nombri     Segundo nombre       PÉREZ     Datos de ubicación comercial        Latos de ubicación comercial     Município     Código postal       C1 12 NRO. 22-33     CARTAGO (VAL)        Intos de ubicación para notificación     Nunicípio     Código postal       CL 12 NRO. 22-33     CARTAGO (VAL)        Datos gara contacto no presencial      Codigo postal       CL 12 NRO. 22-33     CARTAGO (VAL)        Datos para contacto no presencial         No. Celular     * Pais        Lenguaje          220011445     Colombia         Indique su correo electrónico     * Confirmación correo electrónico        Indique su correo electrónico gradultado         Indique su correo electrónico gradultado         Indique su correo electrónico         Indique su correo electrónico         Indique su correo electrónico gradultado         Indique su correo electrónico         Indique su correo electrónico y confirmelo         Kodigo régimen     * Responsabilidad fiscal        No responsabile de IVA <td< td=""><td></td><td>En caso de personas naturale:</td><td>s indique apellidos y nomb</td><td></td><td></td></td<>                                                                                                    |                                 | En caso de personas naturale:  | s indique apellidos y nomb |               |                                      |
| PÉREZ       PEPITO         Datos de ubicación comercial         KDirección       * Municipio         Cddigo postal         CL12 NRO. 22-33         CL0         Atos de ubicación para notificación         Deforección         * Dirección         CATRAGO (VAL)         * Dirección         * Confinación Duplique desde datos comerciales         * Dirección         CL 12 NRO. 22-33         CL 12 NRO. 22-33         CL 12 NRO. 22-33         CARTAGO (VAL)         Datos para contacto no presencial         Teléfono fijo         No. Celular         Datos para contacto no presencial         Indique su corneo electrónico y confirmelo         * Confirmación de topo tributario y fiscal         Indique su corneo electrónico y confirmelo         * Confirmación de topo tributario y fiscal         Información de topo tributario y fiscal         Kódigo régimen       * Responsabilidad fiscal         Código inpuesto       Nombre impuesto         No responsabile de IVA       No responsabile de IVA                                                                                                    | Primer apellin Segund           | do apellido                    | Primer nombre              |               | Segundo nombre                       |
| Datos de ubicación comercial  Currección Cut 12 NRO. 22-33 Cut 12 NRO. 22-33 Cut 12  | PÉREZ                           |                                | PEPITO                     |               |                                      |
|                                                                                                    |                                 | Datos de ubica                 | ción comercial             |               |                                      |
| CL 12 NRO. 22-33 CL ATTAGO (VAL) CL 12 NRO. 22-33 CL 12 NRO. 22-33 CL 12 N | * Dirección                     |                                | * Municipio                |               | Código postal                        |
| Ator de ubicación para notificación Duplique deste datos comerciales     Minicipio Código postal     Catta NRO. 22-33     Datos para contato no presencial     Teléfono fijo Nro. Celular * Pais * Lenguaje     Zolontado Colombia * Español     Indique su correo electrónico y confirmelo     Minicipio Colombia     Conso electrónico * Confirmación correo electific     prueba@gmail.com     Indique su correo electrónico y fiscal     Información de tipo tributario y fiscal     Kódigo régimen * Responsabilidad fiscal Código impuesto     Nombre impuesto     No responsabile v Seleccione v                                                                                                    | CL 12 NRO. 22-33                |                                | CARTAGO (VAL)              | ~             |                                      |
| RU Vreccion     # Municipio     Codago postal       CL 12 NRO. 22-33     CARTAGO (VAL)                                                                                                    | atos o                          | de ubicación para notificaciór | Duplique desde datos co    | merciales     |                                      |
| CL 12 NRO. 22-33 CARTAGO (VAL) CL 12 NRO. 22-33 Datos para contacto no presencial Teléfono fijo Nro. Celular * Pais Español Español Combia Español Español Esp | * Dirección                     |                                | * Municipio                |               | Codigo postal                        |
| Datos para contacto no presencial       Teléfono fijo     Nro. Celular     * Pais     * Lenguaje       220011445     Colombia     Español     *       Indique su coreo electrónico     * Confirmación coreo electrónico y confirmelo       k Correo electrónico     * Confirmación coreo electrónico y confirmelo       Información de tipo tributario y fiscal     Información de tipo tributario y fiscal       K Código régimen     * Responsabilidad fiscal     Código impuesto       No responsabile et IVA     No responsabile et IVA     Vortes                                                                                                    | CL 12 NRO. 22-33                |                                | CARTAGO (VAL)              | ~             |                                      |
| Teléfono fijo Nro. Celular <b>*</b> Pais <b>*</b> Lenguaje<br>2220011445 Colombia Español <b>v</b><br>Indique su coreo electrónico y confirmelo<br><b>*</b> Correo electrónico <b>*</b> Confirmación coreo electrónico y confirmelo<br><b>*</b> Correo electrónico <b>*</b> Confirmación correo electrónico y confirmelo<br><b>*</b> Correo electrónico <b>*</b> Confirmación correo electrónico y confirmelo<br><b>*</b> Confirmación de tipo tributario y fiscal<br><b>*</b> Código régimen <b>*</b> Responsabilidad fiscal Código impuesto<br>No responsabile <b>v</b> Seleccione <b>v</b>                                                                                                    |                                 | Datos para conta               | cto no presencial          |               |                                      |
| 3220011445     Colombia     Español       k Correo electrónico     Midique su correo electrónico y confirmelo       prueba@gmail.com     prueba@gmail.com                                                                                                    | Teléfono fijo Nro. Ce           | elular                         | * Pais                     |               | <b>★</b> Lenguaje                    |
|                                                                                                    | 32200                           | 011445                         | Colombia                   | ~             | Español 🗸                            |
| K Correo electrónico     prueba@gmail.com     Información de tipo tributario y fascal     K Código régimen     * Responsabilidad fasal     Código impuesto     No responsabile      Seleccione     V                                                                                                    |                                 | Indique su correo ele          | ctrónico y confirmelo      |               |                                      |
| prueba@gmail.com prueba@gmail.com<br>Información de tipo tributario y fascal<br>k Código régimen * Responsabilidad fasal Código impuesto Nombre impuesto<br>No responsabile e Seleccione v                                                                                                    | * Correo electrónico            |                                | * Confirmación correo e    | elect ni      |                                      |
| Información de tipo tributario y fiscal<br>¢Código régimen ¥ Responsabilidad fiscal Código impuesto<br>No responsabile V Seleccione V                                                                                                    | prueba@gmail.com                |                                | prueba@gmail.com           | P             |                                      |
| K Código régimen         * Responsabilidad fiscal         Código impuesto         Nombre impuesto           No responsable de IVA         No responsable         Seleccione         V                                                                                                    |                                 | Información de tip             | o tributario y fiscal      |               |                                      |
| No responsable de IVA V No responsable V Seleccione V                                                                                                    | * Código régimen * Resp         | onsabilidad fiscal             | Código impuesto            |               | Nombre impuesto                      |
|                                                                                                    | No responsable de IVA 💙 🛛 No re | esponsable 🗸 🗸                 | Seleccione                 | ~             |                                      |

 Posteriormente selecciona el módulo PAGAR CON SISTEMA TU COMPRA, mediante el cual podrá utilizar la pasarela de pagos PSE – PAGO SEGURO EN LÍNEA o pagar a través de TARJETA DE CRÉDITO.

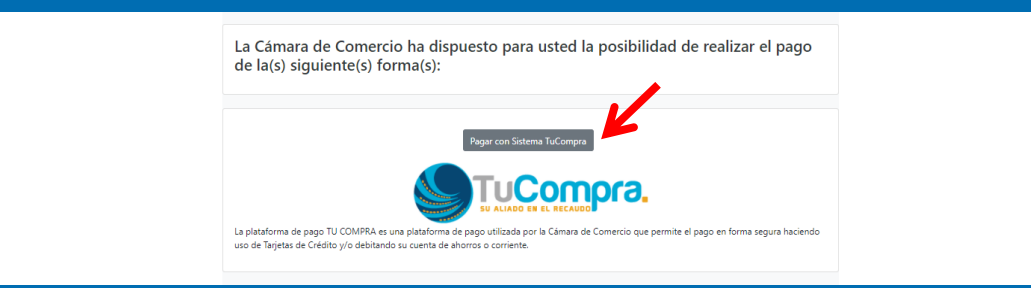

12. Diligencia la totalidad de datos del titular de la CUENTA BANCARIA o la TARJETA DE CRÉDITO, con el fin de llevar a cabo el pago de manera exitosa.

| tcpay Million                                                                                                    | Seleccione Idioma                                                  |
|----------------------------------------------------------------------------------------------------|--------------------------------------------------------------------|
| Resumen de la compra<br>Consecutivo Comercio:<br>1000000533160<br>Descripción:<br>mutacione gener<br>Valor a pagar:<br>\$11.400,00 COP | Seleccione medio de pago<br>Tarjetas de Credito<br>Cuenta Bancaria |
| Documento de CC                                                                                                    | Cancelar                                                           |
| Teléfond:(2) 2179912                                                                                                    | opyright © Tc Pay un producto de Tu Compra S.A                     |

13. Una vez finalizado el proceso de pago, el portal del SISTEMA INTEGRADO DE INFORMACIÓN validará la información y procederá automáticamente a inscribir la modificación de los datos, conforme a la solicitud presentada por el usuario.

ACLARACIÓN ESPECIAL: Tenga en cuenta que, una vez radicada la petición, la Cámara de Comercio de Cartago efectuará la revisión y control de la misma durante un término de dos (02) días hábiles. Finalmente, si la petición es procedente, se inscribirá el ACTO de CANCELACIÓN DE LA MATRÍCULA, no obstante, si no procede, se emitirá una devolución condicional, la cual será comunicada vía correo electrónico y SMS a los datos dispuestos en el expediente objeto de la petición.

Por otra parte, si la PERSONA tiene establecimientos de comercio registrados a su nombre, deberá efectuar el mismo proceso de solicitud de cancelación para las matrículas restantes.

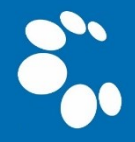